### **GUIDE D'UTILISATION :**

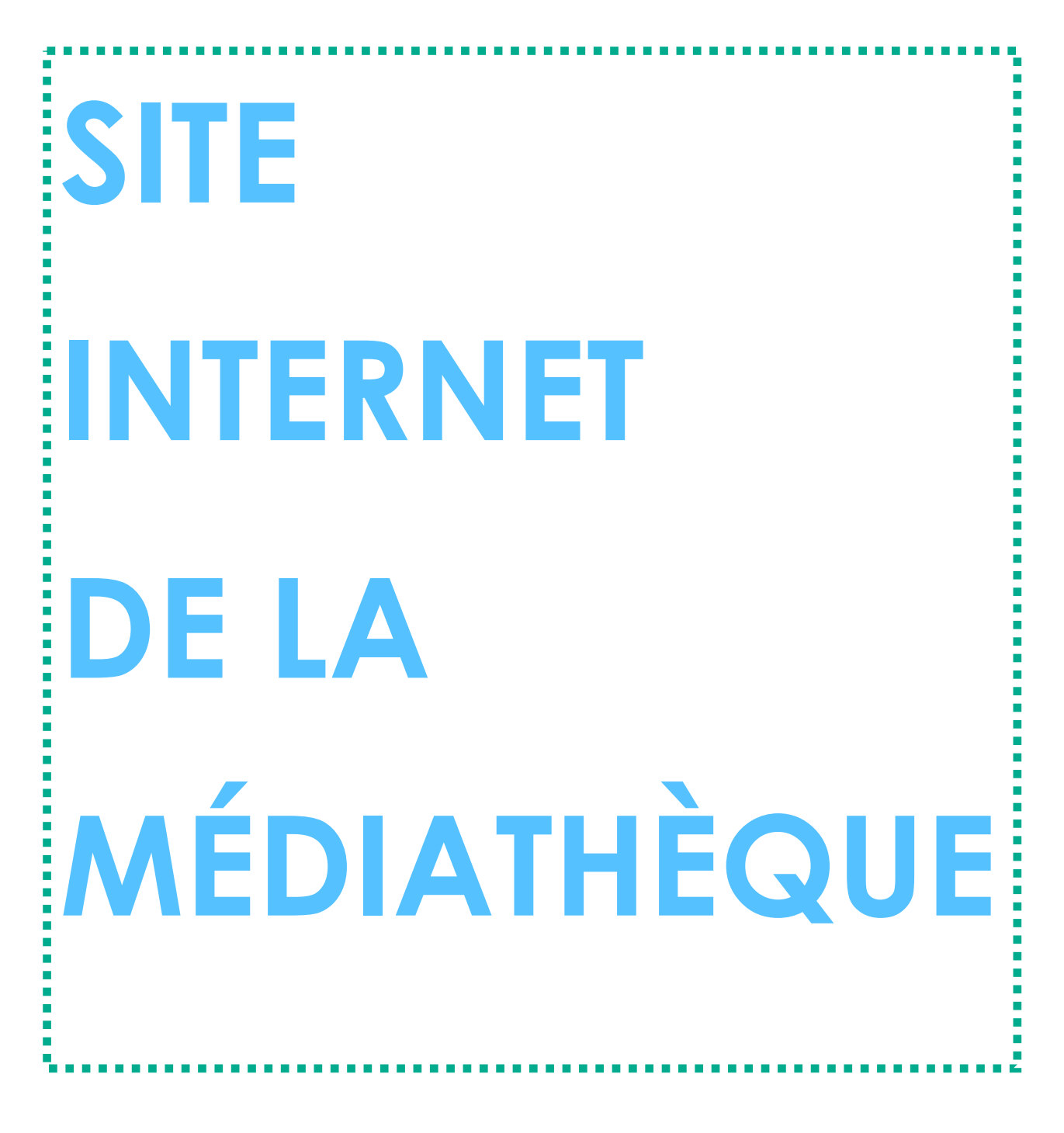

### PAR LA VILLE DU PASSAGE D'AGEN

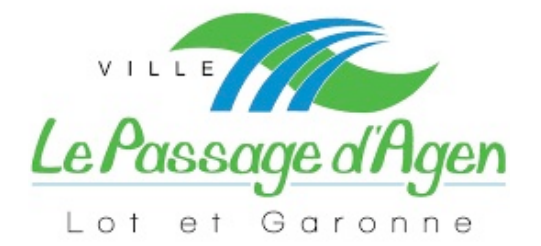

### **POURQUOI:**

Le site internet de la Médiathèque peut être consulté par l'ensemble des usagers se rendant sur le site internet : <u>https://mediatheque-lepassage.fr</u>

Toutefois, l'espace lecteur et l'ensemble de ses services en ligne n'est accessible qu'aux abonnés de la Médiathèque Municipale.

Cet espace lecteur vous permet notamment de suivre vos emprunts, de les prolonger et de faire une demande de réservation.

Pour bénéficier de ces services il est indispensable de connaître son numéro d'abonné. Il se situe au dos de la carte d'abonnement sous le code barre. Si votre carte est introuvable, veuillez contacter la Médiathèque Municipale : 05.53.47.79.66 ou <u>mediatheque@ville-lepassage.fr</u>

Si vous n'êtes pas ou plus abonné à la Médiathèque Municipale, et que vous souhaitez bénéficier de ces services, merci de retourner le **formulaire** rempli, et de vous présenter à la médiathèque avec le règlement par chèque et les pièces justificatives le cas échéant.

# **COMMENT**: SE CONNECTER POUR LA PREMIÈRE FOIS

- (1) Connectez-vous au site Internet du réseau www.mediatheque-lepassage.fr muni de votre carte de lecteur.
- (2) Cliquez sur l'onglet « espace adhérent » dans le menu principal.
- (3) Tapez votre « Identifiant » qui correspond au numéro du code barre qui figure au dos votre carte de lecteur (exemple : 02690011).
- (4) Tapez votre mot de passe qui correspond au jour et au mois de votre naissance (exemple : 0205 pour une naissance le 2 mai).
- (5) Une fois inscrit vous pourrez changer votre mot de passe.

### COMMENT : RECHERCHER UN DOCUMENT

### Depuis l'onglet « accueil »

- (1) Saisissez le titre du document ou le nom de l'auteur dans la barre de recherche.
- (2) Sélectionnez le document dans le menu déroulant ou tapez sur la touche « entrée » de votre clavier ou cliquez sur « recherche ».
- (3) Cliquez sur le document recherché parmi la liste des documents suggérés.
- (4) La fonction « recherche avancée » permet de préciser la recherche de document avec des éléments comme l'éditeur, la collection, la série, etc.
- (5) Les nouvelles acquisitions de la médiathèque défilent dans le carrousel sous la barre de recherche.

### Depuis l'onglet « catalogue »

- (1) Choisissez d'opérer une recherche selon le support (livre ou audio) ou selon le genre.
- (2) La liste des documents qui apparait peut être organisée selon plusieurs critères : disponibilité / titre / note / auteur principal / année / genre / nombre de vues.
- (3) Une fois l'un de ces critère sélectionné, choisissez l'apparition par ordre croissant ou décroissant.

Ces deux démarches ne nécessite pas de s'être identifié sur le site.

# COMMENT : COMPRENDRE LES ICÔNES

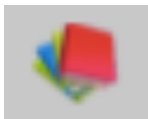

Cela signifie que le document est un livre.

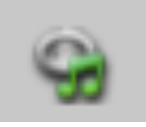

Cela signifie que le document est un CD.

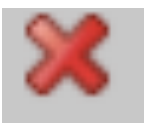

Cela signifie que le document n'est pas disponible. Ne se trouve pas actuellement au sein de la médiathèque.

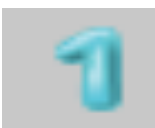

Cela signifie que le document est disponible. Il se trouve en un exemplaire au sein de la médiathèque.

### **COMMENT**:

# RÉSERVER UN

## DOCUMENT

### Identifiez-vous

- (1) Cliquez sur l'onglet « espace adhèrent ».
- (2) Saisissez votre identifiant et votre mot de passe, puis cliquez sur « connexion ».
- (3) Une fiche récapitulative de votre profil apparaît.

### Effectuez une recherche

(1) Recherchez votre document depuis l'onglet « accueil ».

ΟU

(2) Recherchez votre document depuis l'onglet « catalogue ».

### Demande de réservation

- (1) Sélectionnez le document que vous souhaitez
- (2) Cliquez sur « réserver ». Si cette fonctionnalité n'est pas disponible, vous pouvez contacter l'équipe de la médiathèque par téléphone ou par mail.

Vous ne pourrez venir récupérer le document qu'après validation de votre réservation. Celle-ci se fera par l'envoi d'un e-mail de confirmation.

## LA MÉDI@THÈQUE NUMÉRIQUE

### https://md47.mediatheques.fr

Chaque Lot-et-Garonnais peut accéder, par l'intermédiaire de sa bibliothèque ou médiathèque municipale, à une offre de **ressources numériques** proposée par le Département. Ce service vous permet d'accéder **gratuitement** et **légalement** à une offre de contenus en ligne répartis en 6 grands espaces : musique, cinéma, savoirs, livres, médias et jeux.

### **Comment consulter les ressources**

La consultation des documents est en **streaming** (en ligne) sauf pour **certains ebooks** qui peuvent être téléchargeables. Vous pouvez y accéder depuis un **ordinateur**, un **smartphone** et une **tablette**.

Attention au plugin flash : certains documents ne sont pas consultables depuis des tablettes ou smartphones qui ne gèrent pas le **plugin flash**. Qu'est-ce qu'il y a dans la Médi@thèque numérique ?

### Vous avez accès à 5 grands espaces.

### <u>Musique</u>

Des créations locales venant de toute la France sont disponibles en streaming.

### <u>Cinéma</u>

Une offre variée de films allant du blockbuster au cinéma d'art et essais. Vous pouvez retrouver des films d'animations, des courts métrages et des documentaires. Après la première consultation, la ressource peut être consultée dans les **48h** (pour les ressources sous forfait).

### <u>Médias</u>

La presse **quotidienne** et **magazine** vous attendent. De nombreux titres sont proposés allant de la presse généraliste à la presse spécialisée.

### <u>Livres</u>

Des romans, des BD, des documentaires et d'autres genres vous attendes. Les livres sont accessibles pour tous les âges et niveau de lecture. Des livres interactifs sont disponibles pour les enfants. L'offre « **Numilog** »est téléchargeable pour un délai de **30 jours** sur liseuses et tablettes.

### <u>Savoirs</u>

Un espace dédié à l'**autoformation**. Retrouvez des ressources pour apprendre des langues et développer d'autres compétences (bureautique, arts etc ...). Vous pouvez avoir accès à des ressources pédagogiques, tel du soutien scolaire, ou de découverte, comme des conférences. Certaines

### L'offre

#### Vous avez droit à :

**5 documents « Forfait » par mois** : notamment pour les films, longs métrages, et la presse. Un logo « Forfait » apparait sur la ressource dans le catalogue, puis dans sa notice « A consulter dans le cadre de votre forfait ».

En illimité, tous les autres documents : un logo « Accès libre » apparait sur la ressource dans le catalogue, puis dans sa notice « Ce document est en libre accès ».

### **Fonctionnalités**

Votre espace personnel :

Cliquez sur votre identifiant en haut à droite pour accéder à votre compte. Vous accédez à différentes fonctionnalités :

- Mon profil : pour modifier vos données.
- **Mes abonnements** : votre historique de consultation et l'état de votre forfait.
- **Mes messages** : messagerie pour communiquer avec d'autres usagers et la bibliothèque.
- Mes favoris : vous retrouvez tous vos favoris classés par type de ressource.

ressources font l'objet d'une demande d'inscription pour ouvrir un compte.

#### Espace enfant

Un espace est dédié aux enfants. Il donne accès aux mêmes grands espaces mais avec des contenus adaptés et sécurisés.